# LoanNEX®

## RETAIL PRIVATE LABEL

### Setup Guide for Client Admins

#### Contents

| Private Label Management                                   | 1 |
|------------------------------------------------------------|---|
| Notify LoanNEX to Counterparty Investor/Lender Access      | 1 |
| Upload White Label Guidelines                              | 1 |
| Import Private Label File: Program Names and Guideline IDs | 4 |
| Private Label User Access and Margin Configuration         | 5 |
| Pricing Tiers                                              | 5 |
| Margins                                                    | 6 |
| Remove Private Label                                       | 7 |

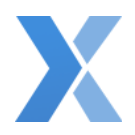

Private Label Management

#### Notify LoanNEX to Counterparty Investor/Lender Access

If LoanNEX already has the approval of the Investor/Lender and has setup the counterparty relationship in LoanNEX, you can go to the next section.

If the Investor/Lender is new to your LoanNEX setup:

- 1. Contact <a href="mailto:support@loannex.com">support@loannex.com</a>
- 2. Provide the Investor/Lender Name and Contact Name and Email
- 3. LoanNEX will confirm the approval with the Investor/Lender
- 4. LoanNEX will counterparty the Investor/Lender to your Retail Account and notify you once complete

Upload White Label Guidelines

If you do not have White Label Guidelines you want visible in LoanNEX, you can go to the next section.

- 1. Login to your LoanNEX Retail Account
- 2. Click your Username in the upper right of the screen and select Client Admin

| Client Admin          |                                           |
|-----------------------|-------------------------------------------|
| General Settings      | Private Label                             |
| 😕 Users               |                                           |
| Notification Groups   | Import Private Label Export Private Label |
| , NEX App             |                                           |
| Pricing Tables        | + Add Guidelines                          |
| Exchange Seller       |                                           |
| E Pricing Tiers       | Display Name                              |
| \$ Margins & Comps    | My White Label Guides 👻                   |
| Pipeline Access       |                                           |
| Next Steps (Send To:) |                                           |
| Private Label         |                                           |

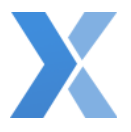

- 3. Under Exchange Seller, select Private Label
- 4. Click the Add Guidelines button

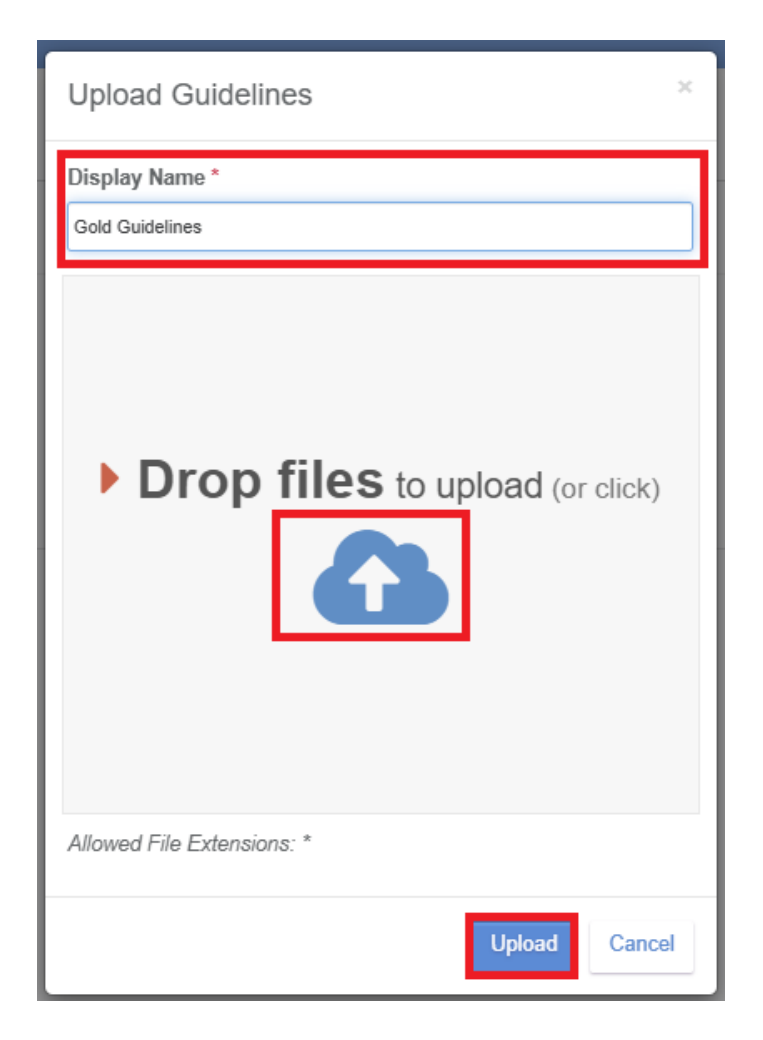

- 5. In the **Upload Guidelines** pop-up box:
  - a. Enter a **Display Name** for the guidelines to display to the end users
  - b. Click to browse to add White labeled guideline file
  - c. Once file added, click the **Upload** button
- 6. Uploaded White Labeled Guidelines will be listed in alphabetical order

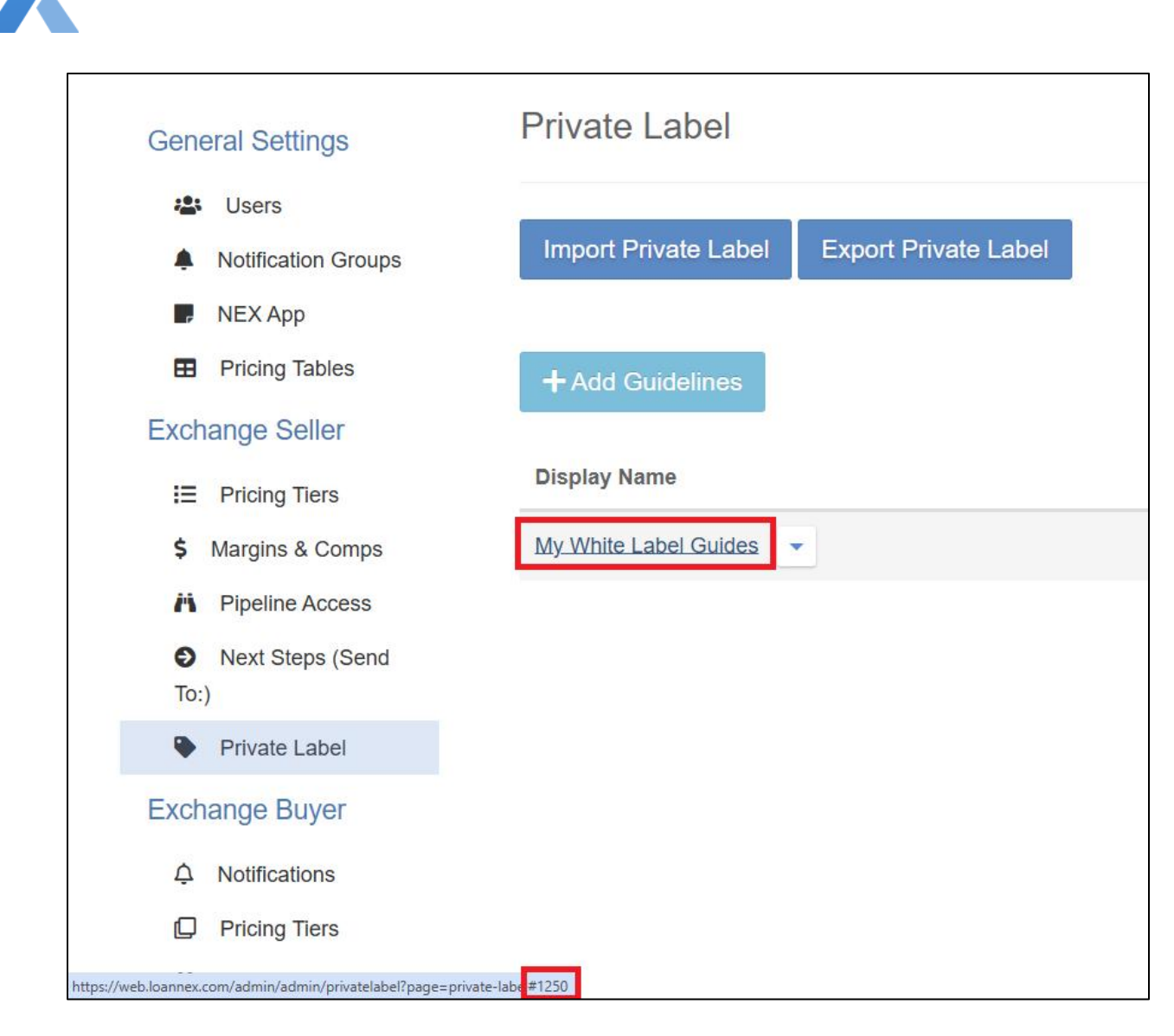

- 7. Hover over the Guideline **Display Name** to obtain the **Guideline ID**, which will appear in the bottom left corner of the screen while hovering over the guideline Display Name
- 8. You will use the Guideline ID in the Import file in the following sections
- 9. Repeat as needed until all White Labeled Guidelines have been uploaded

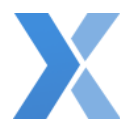

#### Import Private Label File: Program Names and Guideline IDs

- 1. Login to your LoanNEX Retail Account
- 2. Click your Username in the upper right of the screen and select Client Admin

| Client Admin          |                                           |
|-----------------------|-------------------------------------------|
| General Settings      | Private Label                             |
| 😩 Users               |                                           |
| Notification Groups   | Import Private Label Export Private Label |
| P NEX App             |                                           |
| Pricing Tables        | + Add Guidelines                          |
| Exchange Seller       |                                           |
| I≡ Pricing Tiers      | Display Name                              |
| \$ Margins & Comps    | My White Label Guides                     |
| Pipeline Access       |                                           |
| Next Steps (Send To:) |                                           |
| Private Label         |                                           |

- 3. Under Exchange Seller, select Private Label
- 4. Click the Export Private Label button

|    | А              | В             | С      | D     | E          | F                      | G                          | Н                | I             |
|----|----------------|---------------|--------|-------|------------|------------------------|----------------------------|------------------|---------------|
| 1  | Investor Nar 🔻 | Investor ID 💌 | Туре 💌 | ID 💌  | IsActive 💌 | Name 💽                 | Private Label              | Guideline ID 🛛 💌 | IsAvailable 💌 |
| 36 | Gold Bridge    | 12767         | Р      | C2330 | Y          | GoldBridge Proprietary | Private Label Display Name | 1250             | Y             |
| 37 |                |               |        |       |            |                        |                            |                  |               |
| 38 |                |               |        |       |            |                        |                            |                  |               |
| 39 |                |               |        |       |            |                        |                            |                  |               |

- 5. Open exported file
  - a. Filter: Is Available (Column I) to Y only (Y = Yes)
  - b. Input: **Private Label** Display Name (Column G) next to each Program that you are Private Labeling
  - c. Input: **Guideline** ID (Column H). Guideline ID can be obtained by following the steps in the previous section
  - d. Do NOT update the content in columns A-F
    - i. Note: Investor Name will NOT display in your Account once file uploaded
- 6. Save CSV file (must stay in CSV file format)

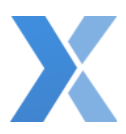

| Client Admin          |                                           |
|-----------------------|-------------------------------------------|
| General Settings      | Private Label                             |
| 😫 Users               |                                           |
| Notification Groups   | Import Private Label Export Private Label |
| NEX App               |                                           |
| Pricing Tables        | + Add Guidelines                          |
| Exchange Seller       |                                           |
| E Pricing Tiers       | Display Name                              |
| \$ Margins & Comps    | My White Label Guides 💌                   |
| iii Pipeline Access   |                                           |
| Next Steps (Send To:) |                                           |
| Private Label         |                                           |

- 7. Click the Import Private Label button
- 8. Browse to add Private Label file

#### Private Label User Access and Margin Configuration

#### Pricing Tiers

If access to the Private Label programs should be limited, utilize Pricing Tiers to control access.

- 1. Login to your LoanNEX Retail Account
- 2. Click your Username in the upper right of the screen and select Client Admin
- 3. Under Exchange Seller, select Pricing Tiers
- 4. Click the Add New button (or utilize an existing Pricing Tier)
  - a. Enter Pricing Tier Name and Description
  - b. Move Users from Available to Selected to open access
  - c. Move **Investors/Lenders** from **Available** to **Selected** to provide access to Users selected in last step
  - d. Optional (all Programs and Products for **Selected Investor/Lender** shown unless specified):
    - i. Move Available Investor/Lender Programs from Available to Selected to provide access to Users selected in last step
    - ii. Move **Products** from **Available** to **Selected** to provide access to Users selected in last step

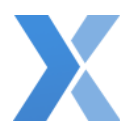

| Enable Private Label 🗹 |      |        |
|------------------------|------|--------|
| Delete                 | Save | Cancel |

- 5. Select Checkbox to Enable Private Label
- 6. Select the Save button

#### Margins

If Margins should be applied to the Private Label programs, utilize Margins & Comps. See complete <u>Margins and Comps Setup Guide</u> for additional information.

- 1. Login to your LoanNEX Retail Account
- 2. Click your Username in the upper right of the screen and select Client Admin
- 3. Under Exchange Seller, select Margins & Comps
- 4. Click the **Add New** button (or utilize an existing Margin Group)
- 5. Enter the Margin or Compensation Group information:
  - a. Type: select Margin or Compensation from the dropdown
  - b. Name: Enter a Name for the Group
  - c. Description: Enter a Description for the Group
  - d. Tags: applicable to Encompass TPOC Integration Users only
  - e. Move Users from Available to Selected to apply margin to the Selected Users
  - f. Move **Investors/Lenders** from **Available** to **Selected** to apply margin to the Selected Investors/Lenders
  - g. Optional (Margin & Comps applied to all Programs and Products for **Selected Investor/Lender** shown unless specified):
    - i. Move Available Investor/Lender Programs from Available to Selected to provide access to Users selected in last step
    - ii. Move **Products** from **Available** to **Selected** to provide access to Users selected in last step

| Loan A | mount | Gross Pi | ice Caps | M | largin Adj/Ca | ар      | Fee | Margin/Fee | Price Caps |      |        |
|--------|-------|----------|----------|---|---------------|---------|-----|------------|------------|------|--------|
| Min    | Max   | Floor    | Ceiling  | % | Floor         | Ceiling | \$  | Floor      | Ceiling    |      |        |
|        |       |          |          |   |               |         |     |            |            |      |        |
|        |       |          |          |   |               |         |     |            |            |      |        |
|        |       |          |          |   |               |         |     |            |            | Save | Cancel |

- 6. Add Margin or Compensation
- 7. Select the Save button

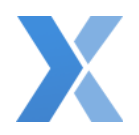

#### Remove Private Label

To permanently remove a Private Labeled Investor/Lender in LoanNEX, contact <u>support@loannex.com</u> to remove the Counterparty relationship. The Investor/Lender programs will no longer be available or visible in your LoanNEX Account.

To temporarily remove access and visibility, update the Exchange Buyer Pricing Tier configuration as follows:

- 1. Login to your LoanNEX Retail Account
- 2. Click your Username in the upper right of the screen
- 3. Select Client Admin
- 4. Under Exchange Buyer, select Pricing Tiers
- 5. Open the active Pricing Tiers with the Investor/Lender you want to temporarily remove
  - a. Move the appropriate Investor/Lender from the Selected to Available field
- 6. Select the **Save** button
- 7. Select the Add New button to create a new Pricing Tier
  - a. Name: Not Active Private Label
  - b. Description: Not Active Private Label No User Access
  - c. Move the appropriate Investor/Lender from the Available to Selected field
- 8. Select the Save button